# Hazel Health

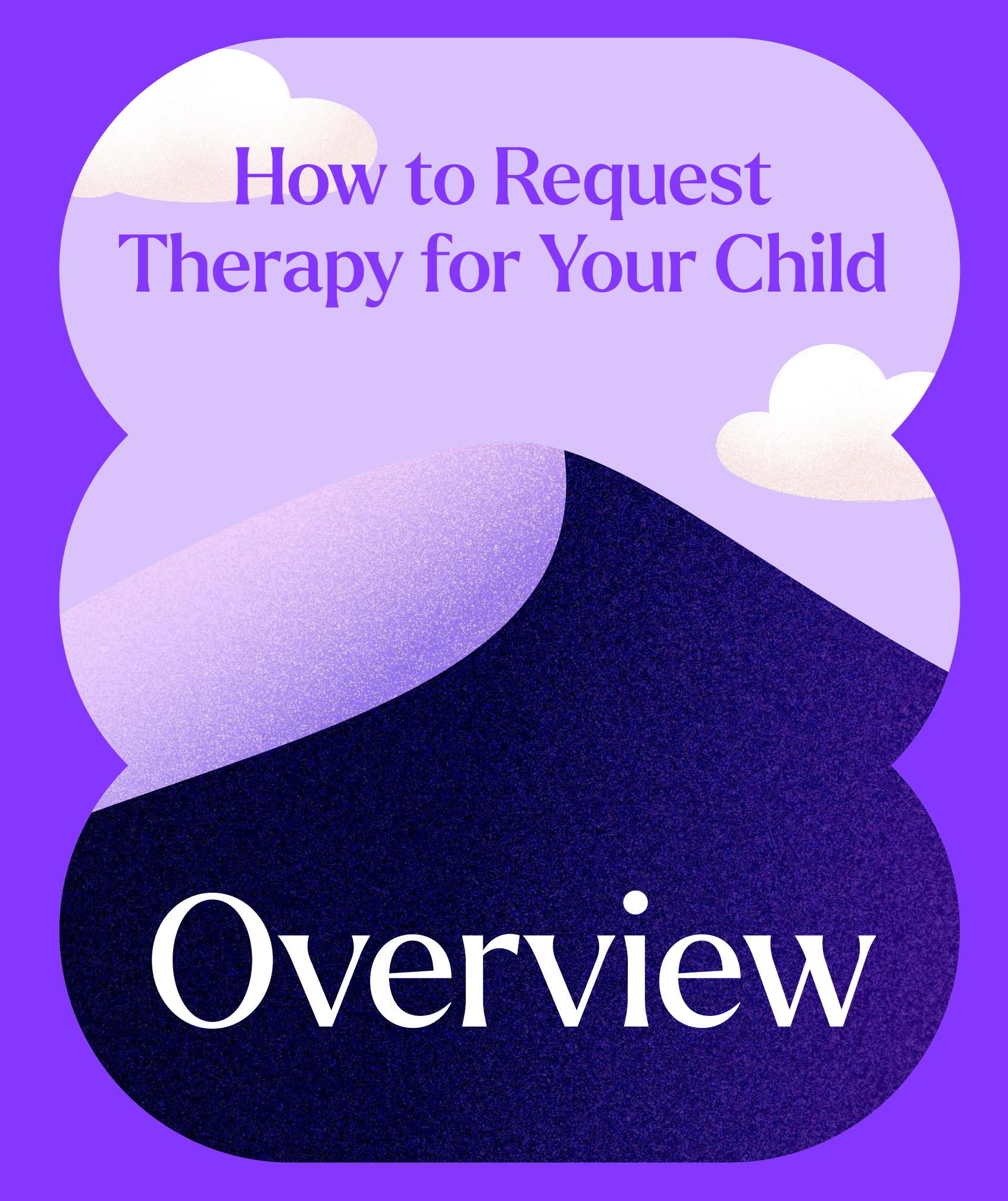

# Your school provides all students access to Hazel's **online therapy program** — at no cost to you.

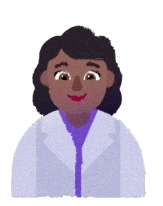

## **Professional support**

Each student gets matched with a licensed therapist who specializes in child and teen development.

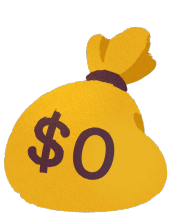

# Free for all students

Services from Hazel are 100% covered by your school and insurance. Families pay \$0 out of pocket, guaranteed.

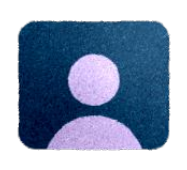

## Convenient & online

Students can join therapy appointments from any connected device. No commute necessary.

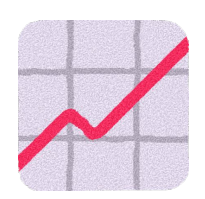

## Proven effective

80% of students experience clinically significant improvements after an average of 6 therapy sessions.

JOIN 20,000+ STUDENTS WHO HAVE BENEFITTED FROM OUR PROGRAM

# To connect your child with a Hazel therapist, enroll in our program in a few easy steps:

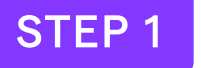

# Create an account

<u>Create an account</u> (or log in if you already have one). Then, click **"Request Online Therapy."** 

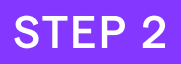

#### Select your child

If they are not listed here, add them by selecting **"Add a child."** 

#### STEP 3

#### **Complete our consent form**

Fill out requested fields and your child's insurance information. If consent is already filled out, move to the next step.

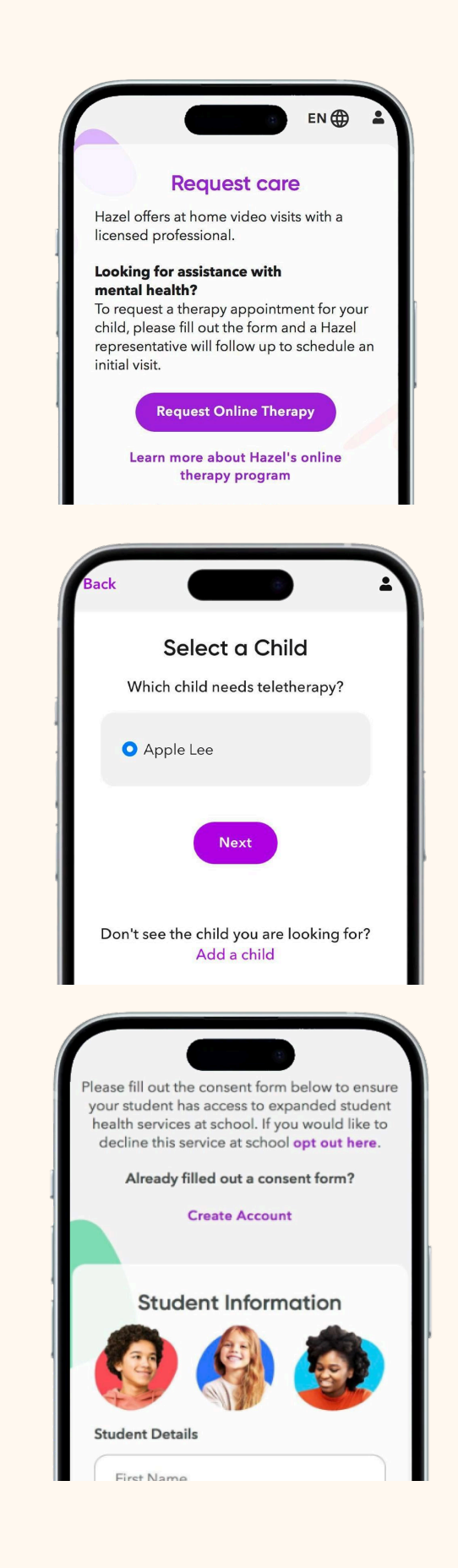

#### STEP 4

#### **Pre-screening questions**

After you have selected the child you are seeking care for, you will be asked to answer two prescreening questions. These will allow us to better assess your student's eligibility for our program.

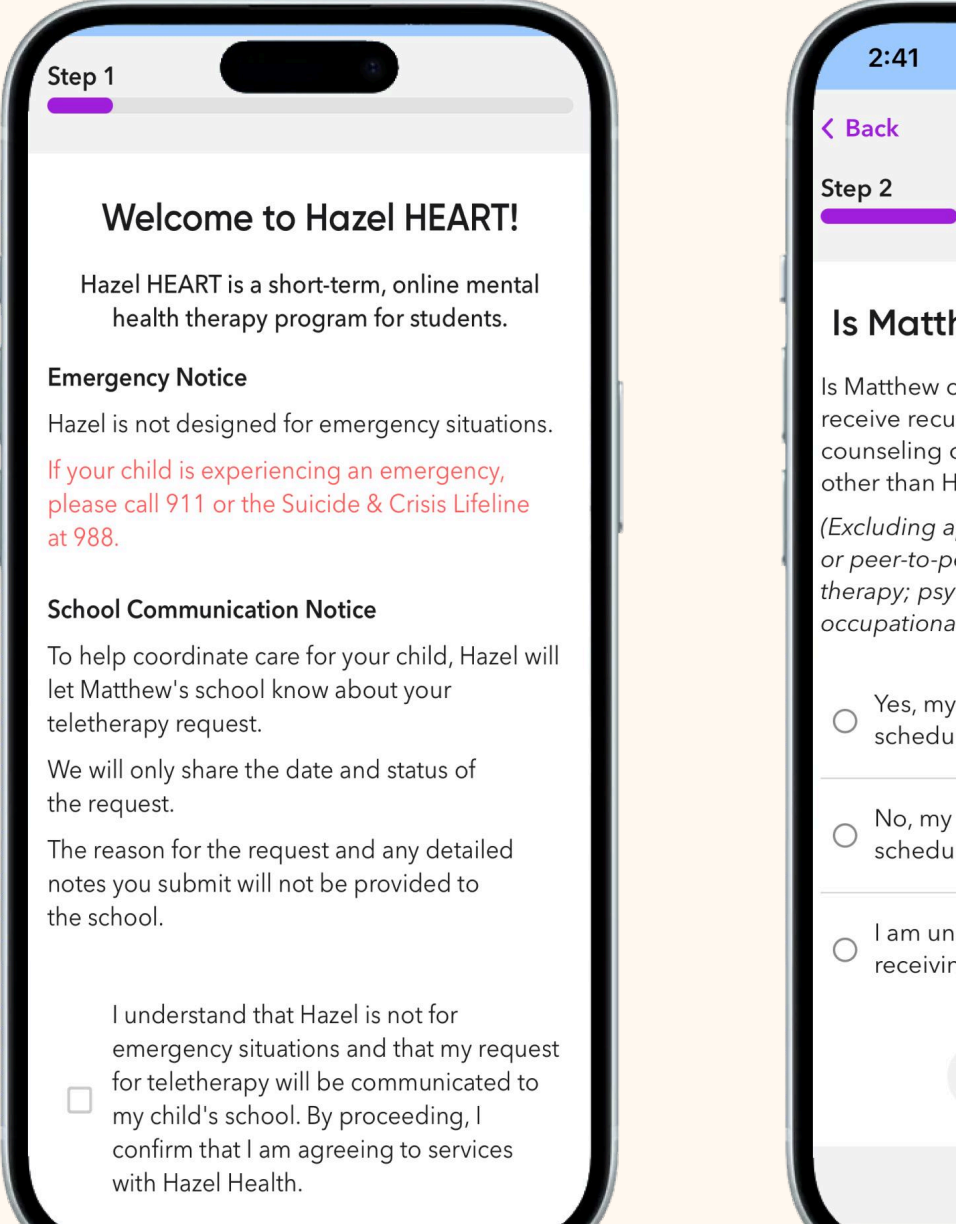

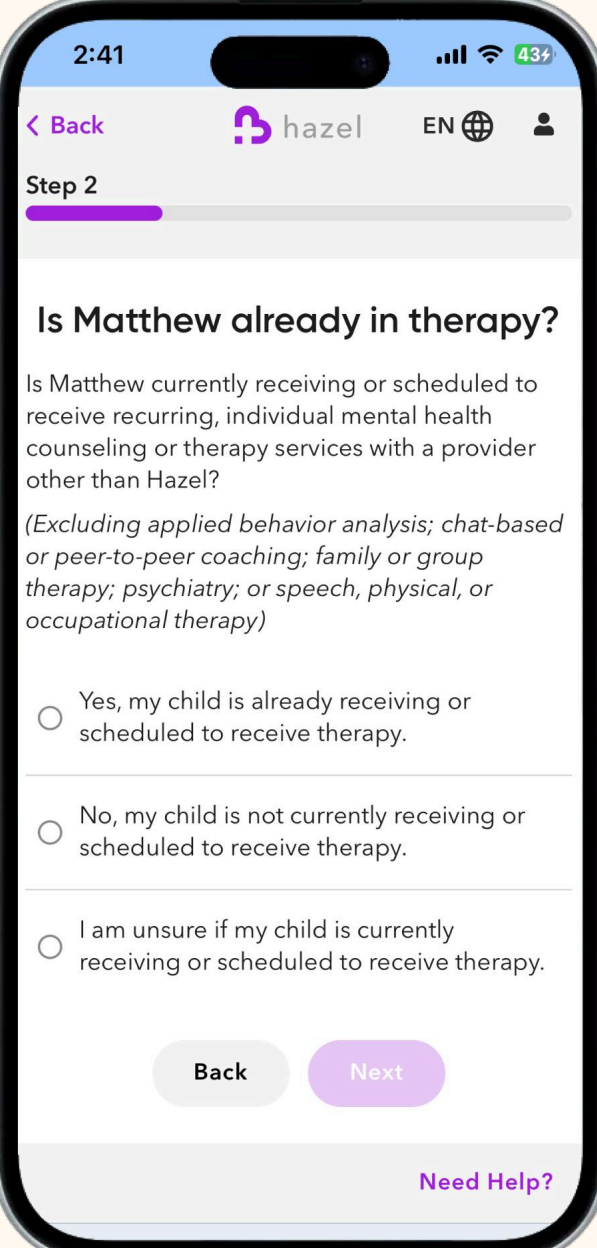

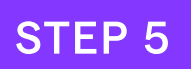

#### Select preferred language

Select your child's preferred language and click "Next."

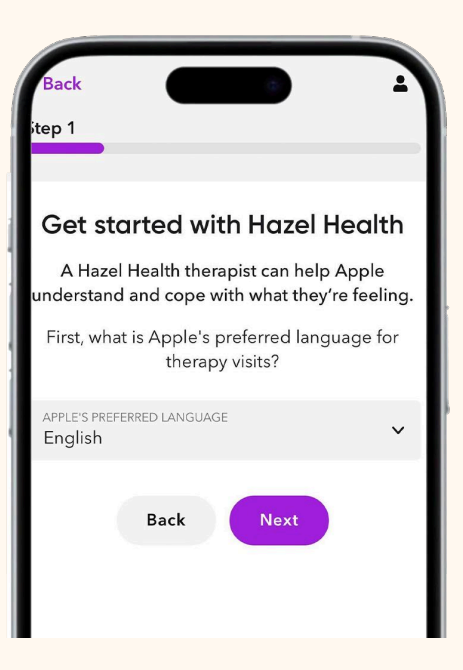

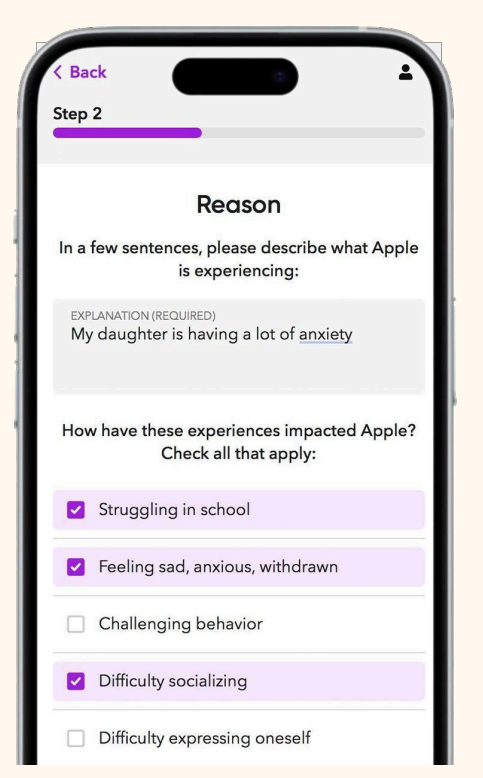

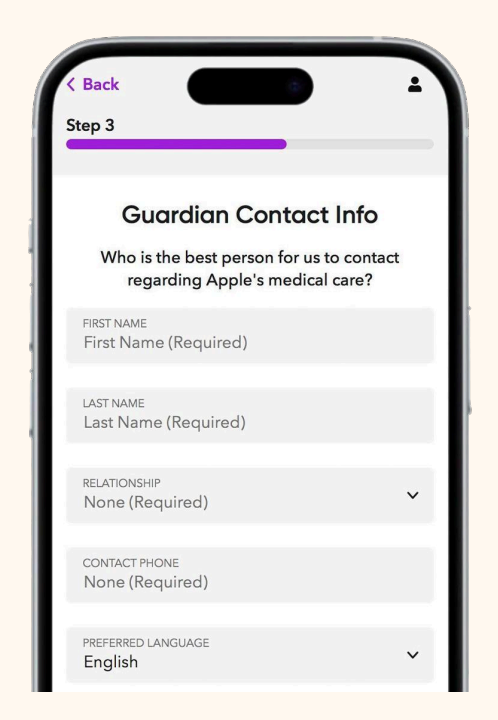

#### STEP 6

#### **Describe reason for therapy**

Briefly describe what your child is experiencing that you are seeking Hazel's support for.

#### STEP 7

#### Enter your contact info

Tell us the best person to contact regarding your child's care.

#### STEP 8

#### Schedule a call with our enrollment team

Select a date and time that works best with your schedule for a 10-minute enrollment call with our team.

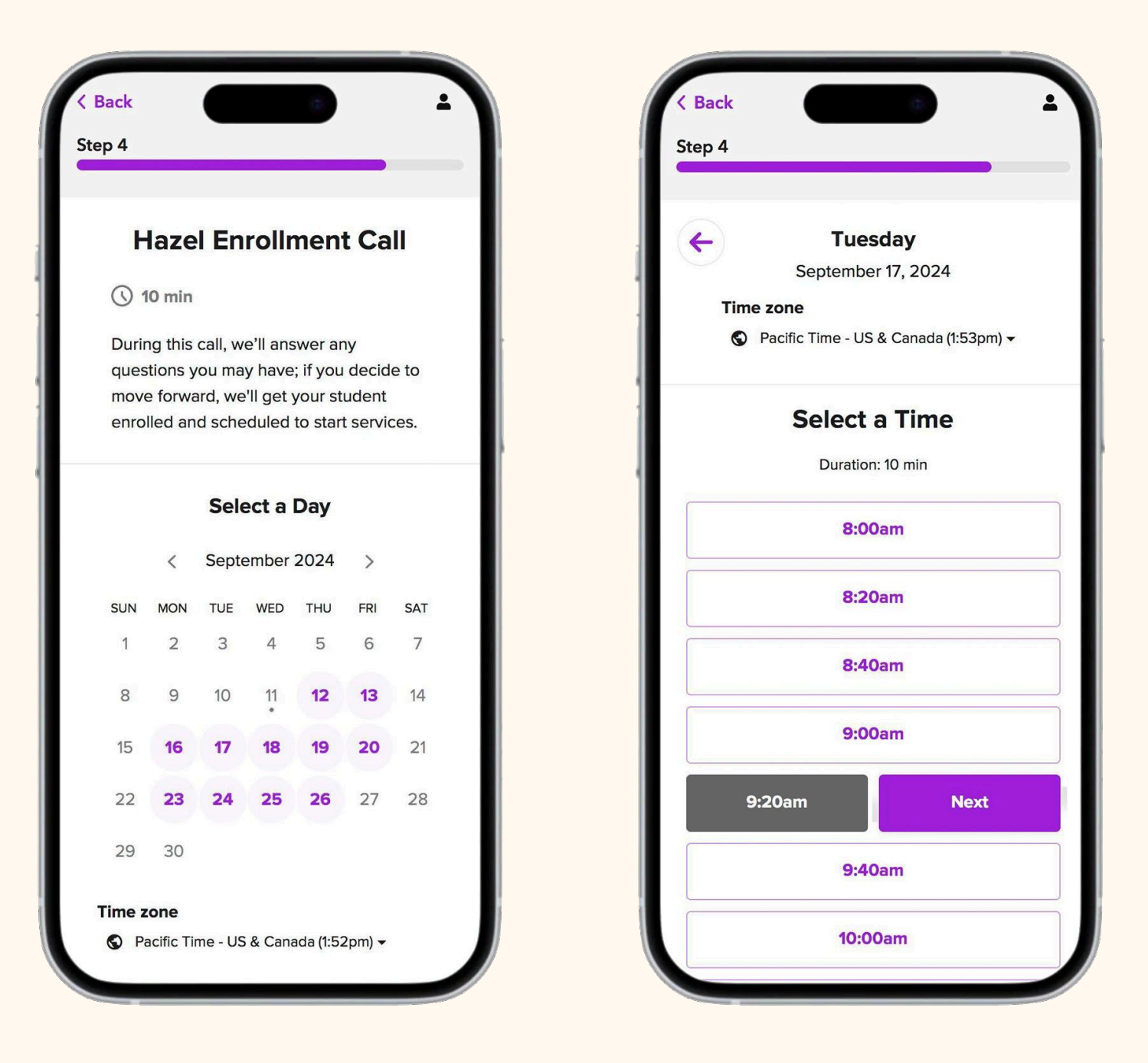

#### STEP 9

#### Confirmation

After submitting your request, you will get an email confirmation for your enrollment call. You can use the "Reschedule" button at the bottom of the confirmation email to easily reschedule your enrollment call.

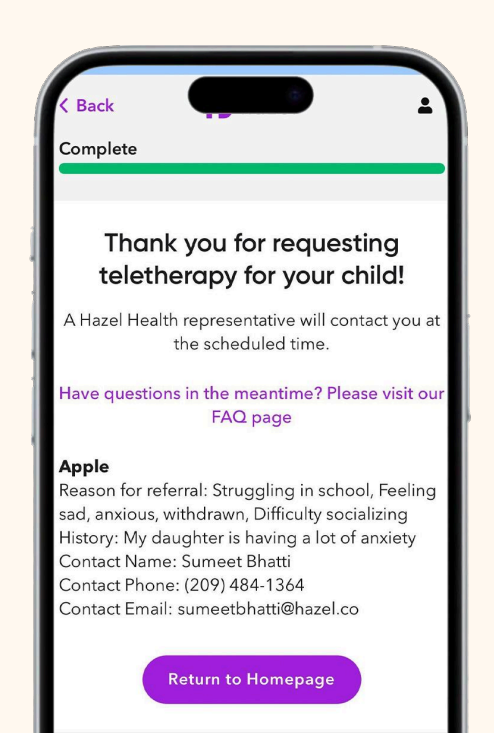

#### STEP 10

#### The enrollment call

In this 10-minute call, a Hazel Enrollment Advisor will explain our program, answer any questions you have, and schedule your child's first appointment.